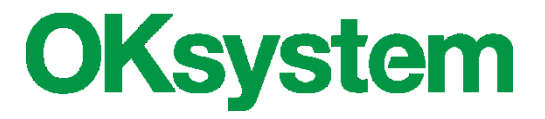

# Dětské skupiny

# Uživatelská příručka

(verze dokumentu 1.2)

V Praze dne: 5.1.2022

**OKsystem a.s.** Na Pankráci 125, 140 21 Praha 4 Tel: +420-244 021 111, Fax: +420-244 021 112, http://www.oksystem.cz

## Záznamy o verzích a popis změn

| Verze | Datum      | Popis změny                                                                             |
|-------|------------|-----------------------------------------------------------------------------------------|
| 1.0   | 16.12.2021 | Úvodní verze                                                                            |
| 1.1   | 31.12.2021 | Popis nových funkcí: podání žádosti o příspěvek a evidence smluv s rodiči - kap. 9 a 10 |
| 1.2   | 5.1.2022   | Textová úprava popisu zadání celkové výše podpory de minimis – kap. 9.2                 |

## Obsah

| 1  | Účel   | aplikace4                                                          | ŀ  |
|----|--------|--------------------------------------------------------------------|----|
| 2  | Dost   | upnost aplikace a hotline4                                         | ŀ  |
| 3  | Přihl  | ášení do aplikace4                                                 | ŀ  |
|    | 3.1    | Spuštění aplikace                                                  | ļ  |
|    | 3.2    | První přihlášení                                                   | ļ  |
|    | 3.3    | Druhé a další přihlášení, volba dětské skupiny                     | ;  |
|    | 3.4    | Portál Identita občana                                             | ;  |
| 4  | Men    | u aplikace                                                         | ,  |
| 5  | Noti   | fikace                                                             | }  |
| 6  | Sprá   | va oprávnění                                                       | \$ |
|    | 6.1    | Vstup do správy oprávnění                                          | 3  |
|    | 6.2    | Detail oprávnění uživatele                                         | 3  |
|    | 6.3    | Typy oprávnění a jejich úrovně                                     | )  |
| 7  | Info   | rmace o skupině10                                                  | )  |
|    | 7.1    | Detail informací o dětské skupině10                                | )  |
|    | 7.2    | Údaje o poskytovateli                                              | !  |
| 8  | Žádo   | osti a hlášení11                                                   | L  |
| 9  | Žádo   | ost o příspěvek12                                                  | 2  |
|    | 9.1    | 1. krok – kontrola údajů                                           | ?  |
|    | 9.2    | 2. krok – podpora de minimis a období na které se žádá o příspěvek | ;  |
|    | 9.3    | 3. krok – čestné prohlášení a podání14                             | ļ  |
| 10 | 0 Smlo | puvy s rodiči14                                                    | ŀ  |

| 10.1 | O smlouvách                                                        | 14 |
|------|--------------------------------------------------------------------|----|
| 10.2 | Formulář "Smlouvy s rodiči"                                        | 16 |
| 10.3 | Řádná smlouva s rodiči                                             | 16 |
| 10.3 | .1 Údaje o dítěti                                                  | 16 |
| 10.3 | .2 Období denních pobytů dítěte v dětské skupině                   | 17 |
| 10   | D.3.2.1 Způsob zadání pobytu dítěte: "Kalendář"                    | 17 |
| 10   | D.3.2.2 Způsob zadání pobytu dítěte: "Týdenní"                     | 18 |
| 10   | D.3.2.3 Způsob zadání pobytu dítěte: "Sudý / lichý týden"          | 18 |
| 10   | D.3.2.4 Hromadné vyplňování příchodů a odchodů dítěte              | 19 |
| 10.3 | .3 Seznam období vazby rodiče, který uzavřel smlouvu, na trh práce | 19 |
| 10.3 | .4 Období dlouhodobé nepřítomnosti                                 | 19 |
| 10.4 | Příležitostná smlouva s rodiči                                     | 19 |
| 10.4 | .1 Údaje o dítěti                                                  | 20 |
| 10.4 | .2 Řádné smlouvy s dítětem                                         | 20 |

## 1 Účel aplikace

Aplikace Dětské skupiny je součástí informačního systému IS Dětské skupiny. Je určena poskytovatelům služby péče o dítě v dětské skupině zapsaným v evidenci poskytovatelů (viz zákon č. 247/2014 Sb., zákon o poskytování služby péče o dítě v dětské skupině a o změně souvisejících zákonů. Aplikace slouží zejména pro podávání žádosti o příspěvek, žádostí o změnu přiznaného příspěvku na provoz dětské skupiny, o zastavení jeho výplaty nebo o jeho odnětí a pro podání hlášení obsazenosti kapacitních míst za uplynulý kalendářní měsíc.

## 2 Dostupnost aplikace a hotline

**Systém není dostupný v době pravidelné údržby:** Pravidelná údržba IS systémů MPSV probíhá každé úterý a čtvrtek od 17.00 do 24.00 hodin.

#### Hotline zajišťuje OKsystem a.s.:

Po - Pá od 8 do 16 hodin: tel. 236 072 280, e-mail: hotline.oknouze@oksystem.cz

## 3 Přihlášení do aplikace

#### 3.1 Spuštění aplikace

Do aplikace Dětské skupiny se přihlaste z PC nebo MAC přes webový prohlížeč na adrese <u>https://des.mpsv.cz/</u>. Pro tablety ani pro mobilní telefony není aplikace určena, a pravděpodobně proto nebude fungovat optimálně. Podporované webové prohlížeče jsou: Firefox, Chrome a Edge.

### 3.2 První přihlášení

První přihlášení uživatele do aplikace zahrnuje následující kroky:

- Po spuštění aplikace ověřte svoji totožnost prostřednictvím portálu Identita občana (viz kap. 3.4), například pomocí bankovní identity.
- Udělte souhlas portálu Identita občana s předáním osobních údajů do aplikace Dětské skupiny (jednorázový nebo trvalý).

Poznámka: Předávání údajů *číslo dokladu a typ dokladu* není pro přihlášení do aplikace Dětské skupiny povinné, ale je doporučen, protože se tím výrazně zrychlí proces identifikace přihlašované osoby.

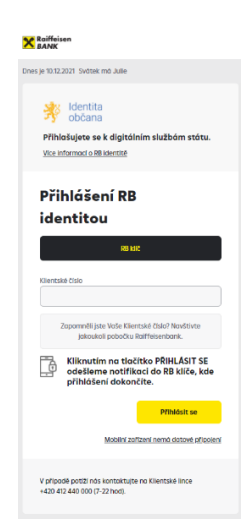

 Vyhledejte poskytovatele, jehož jménem budete v aplikaci vystupovat/činit podání. Jestliže je poskytovatel právnickou osobou, zadejte jeho IČ. Je-li fyzickou osobu nepodnikající, zadejte jméno a příjmení poskytovatele.

| Zvolte,   | zda      | jste     | statutár   | ním    | zástu    | pcem   |
|-----------|----------|----------|------------|--------|----------|--------|
| poskytov  | vatele a | anebo    | osobou     | pověř  | enou j   | ednat  |
| jménem    | posk     | ytovat   | tele (př   | ípadn  | ě fyz    | ickou  |
| osobou p  | ooskyti  | ující sl | užbu pé    | če o c | lítě v d | ětské  |
| skupině)  | . Poku   | d ano,   | volbu st   | vrdíte | na forr  | nuláři |
| čestného  | o prohl  | ášení,   | které je   | pak l  | k nahlé  | anutí  |
| v detailu | oprávi   | nění (v  | viz kap. ( | 6). Po | uze už   | ivatel |
| s tímto   | platnýn  | n pro    | hlášením   | n má   | uživat   | elské  |
| oprávněr  | ní sprá  | vy opr   | ávnění v   | 'šech  | uživate  | elů.   |

 Po potvrzení čestného prohlášení aplikace automaticky nastaví oprávnění "Správa uživatelských oprávnění" a "Evidence a podání".

|                     | Dětsk          | é skupiny |            |
|---------------------|----------------|-----------|------------|
| Volba poskyt        | ovatele        |           |            |
| Právnická osoba dl  | ۱Č             |           |            |
| O Zadejte IČ        |                |           |            |
| Fyzická osoba dle j | néna a příjmen | í         |            |
| Jméno               |                | Příjmení  |            |
| X Ukončit           |                |           | Q Vyhledej |

| Dětské skupiny                                                                                                    |        |
|----------------------------------------------------------------------------------------------------|--------|
| Volba vztahu k poskytovateli                                                                                                    |        |
| Poskytovatel                                                                                                    |        |
| Škola                                                                                                    |        |
| Vyberte jednu z možností a zadejte emailovou adresu:           Jsem statutární zástupce poskytovatele.           Jsem osoba pověřená jednat jménem poskytovatele.           Nejsem statutární zástupce ani pověřená osoba. |        |
| Emailová adresa*                                                                                                    |        |
| X Zpět                                                                                                    | Vybrat |

- Jestliže nejste statutárním zástupcem poskytovatele anebo osobou pověřenou jednat jménem poskytovatele (případně nejste fyzickou osobou poskytující službu péče o dítě v dětské skupině), příslušné oprávnění vám nastaví uživatel, který je statutárním zástupcem poskytovatele anebo osobou pověřenou jednat jménem poskytovatele (případně fyzickou osobou poskytující službu péče o dítě v dětské skupině).
- Udělte souhlas MPSV se zpracováním vašich osobních údajů v aplikaci Dětské skupiny.

Po úspěšném prvním přihlášení je vždy zaslán notifikační email o nově přihlášeném uživateli všem ostatním uživatelům daného poskytovatele, kteří mají nastaveno oprávnění "Správa uživatelských oprávnění". V notifikačním emailu je uvedena informace o nově přihlášeném uživateli včetně informace o případném automatickém nastavení oprávnění.

### 3.3 Druhé a další přihlášení, volba dětské skupiny

Každé přihlášení do aplikace vyžaduje ověření totožnosti prostřednictvím portálu Identita občana (viz kap. 3.4). Vyhledání poskytovatele se již neprovádí.

### 3.4 Portál Identita občana

Přihlášení k webové aplikaci je možné pouze postupem přes portál Identita občana. Při přihlášení je to vždy první krok a jeho účelem je pouze ověřit totožnost osoby, která se do aplikace Dětské skupiny hlásí.

Ověření totožnosti na portálu Identita občana může proběhnout libovolným z nabízených způsobů, pomocí:

Copyright © 2022 OKsystem a.s.

- Bankovní identity banka v procesu přihlašování pouze ověří totožnost osoby stejným postupem jako když se osoba hlásí ke svému bankovnímu účtu, nicméně bankovní účet není nijak spojen s další činnosti uživatele v aplikaci Dětské skupiny. Aktuální seznam bankovních domů podporujících tento způsob ověření identity:
  - o Air Bank
  - o Česká spořitelna
  - o ČSOB
  - o Komerční banka
  - o MONETA Money Bank
  - o Raiffeisenbank

- Identita

   Image: Solution of the second of the second of the sec
- Mobilního klíče k eGovernmentu přihlášení prostřednictvím mobilní aplikace

"Mobilní klíč eGovernmentu". Před prvním použitím je potřeba mobilní klíč eGovernmentu aktivovat na pobočce CzechPoint.

- eObčanky přihlášení prostřednictvím nového občanského průkazu vydaného po 1.7.2018, který obsahuje čip a jeho elektronická funkcionalita byla aktivována. Pro přihlášení tímto občanským průkazem je zapotřebí čtečka dokladů a nainstalovaný příslušný software.
- NIA ID (dříve "Jméno, Heslo, SMS") přihlášení prostřednictvím uživatelského jména a hesla, které jste zadali při založení identifikačního prostředku NIA ID na portálu Identita občana. Přihlášení pak dokončíte zadáním ověřovacího kódu, který Vám bude zaslán ve formě SMS na Vaše telefonní číslo. Identifikační prostředek NIA ID si na portálu Identita občana vytvoříte vyplněním registračního formuláře. Následně je nutno prostředek aktivovat buďto prostřednictvím přihlášení do datové schránky, ověřením pomocí eObčanky nebo osobní návštěvou kontaktního místa veřejné správy CzechPoint.
- IIG (International ID Gateway)
- I. CA identita s kartou starcos přihlášení prostřednictvím čipové karty Starcos společnosti První certifikační autorita, a.s., která byla použita pro generování a uložení privátního klíče identitního komerčního certifikátu. Pro přihlášení budete potřebovat čtečku čipových karet a příslušný software.
- Moje ID přihlášení prostřednictvím bezpečnostního klíče (hardwarového nebo systémového). Před prvním použitím klíče je potřeba ověřit totožnost například osobní návštěvou kontaktního místa veřejné správy CzechPoint.

## 4 Menu aplikace

Při spuštění se uživateli aplikace nastavuje pro práci s dětskou skupinou, se kterou pracoval naposledy. Změna dětské skupiny se provede kliknutím na její název v menu. Při spuštění se současně otevře formulář úlohy **Notifikace**.

| Ľ   | Dětské skupiny                      | 8 |                                                                                                    |
|-----|-------------------------------------|---|----------------------------------------------------------------------------------------------------|
| N   | aše skupinka                        |   | <ul> <li>Volba dětské skupiny (v případě poskytovatele s více<br/>dětskými skupinami)</li> </ul>                                        |
| No  | otifikace                           |   | <ul> <li>Zobrazení informací o změnách v aplikaci a<br/>zaslaných notifikačních emailech → kap. 5</li> </ul>                            |
| 20  | 022                                 |   | <ul> <li>Rok pobírání příspěvku</li> </ul>                                                                                              |
| Žá  | dosti a hlášení                     |   | <ul> <li>Žádosti, hlášení a jiné dokumenty o příspěvku na<br/>dětskou skupinu na daný rok pobírání příspěvku</li> <li>kap. 8</li> </ul> |
| Sm  | nlouvy s rodiči                     |   | <ul> <li>Evidence smluv s rodiči o pobytu dětí v dětské<br/>skupině → kap. 10</li> </ul>                                                |
| Inf | formace o skupině                   |   | <ul> <li>Informace o dětské skupině a poskytovateli</li> <li>→ kap. 7</li> </ul>                                                        |
|     |                                     |   |                                                                                                    |
| e   | TOMÁŠ MARNÝ                         | ^ | <ul> <li>Přihlášený uživatel</li> </ul>                                                                                                 |
|     | <b>ို</b> Oprávnění<br>(၂) Odhlásit |   | <ul> <li>Správa uživatelských oprávnění → kap. 6</li> <li>Odhlášení z aplikace</li> </ul>                                               |
|     |                                     |   |                                                                                                    |

Aplikace není hotová. Postupně se budou zprovozňovat další potřebné funkcionality.

Zobrazení informací o změnách v aplikaci a zaslaných notifikačních emailech. Informace o novinkách a změnách v aplikaci

| Na tomto místě Vás budeme seznam<br>kompletné hotová, postupné budem<br>správnost identifikačních údajů, zada<br>zkontrolovat, opravit nebo zadat čísl | ovat s novinkami v aplikaci. Současné zde uvidíte notifikační emaily, které Vám<br>e zprovozňovat potřebnou funkcionalitu. Nyní můžete v úloze Informace o dět<br>t kontakty na dětskou skupiny a v detailu poskytovatele zkontrolovat identífik<br>o bankovního účtu. telefonu a identifikátoru datové schránky. | aplikace zaslala. Aplikace<br>ské skupině zkontrolovat<br>ační údaje poskytovatele | není<br>a        |
|----------------------------------------------------------------------------------------------------|----------------------------------------------------------------------------------------------------|------------------------------------------------------------------------------------|------------------|
| Pokud jste statutární zástupce, pověi<br>aplikace poprvé přihlásí, musíte nast<br>evidovat smlouvy s rodiči o pobytu c                                 | řená osoba anebo fyzická osoba poskytující službu péče o dítě v dětské skupin<br>avit oprávnění. Již můžete vyplnit a podat žádost o příspěvek na provoz dětsk<br>létí v dětské skupině. Smlouvy jsou potřebné pro podání hlášení obsazenosti.                                                                    | ě, tak svým kolegům, kteř<br>é skupiny na rok 2022. A :                            | í se do<br>začít |
| Podrobnější informace naleznete v už                                                                                                    | živatelské příručce.                                                                                                    |                                                                                    |                  |
|                                                                                                    |                                                                                                    |                                                                                    |                  |
| Notifikace pro uživat                                                                                                    | ele Notifikační emaily zaslané už                                                                                                    | ivateli                                                                            |                  |
| 🧹 Jen nepřečtené notifikace                                                                                                    |                                                                                                    |                                                                                    |                  |
| Předmět                                                                                                    | Zpráva                                                                                                    | Zobrazení detailu emi                                                              | alu<br>o         |
| Upozomění na potřebu evidence<br>smluv s rodiči.                                                                                                    | Dětská skupina: ATRIUM školka<br>Pro dětskou skupinu není zatím evidována žádná smlouva s rodiči o pobytu<br>účinná pro                                                                                                    | přečtení<br>dítěte v dětské skupině                                                | Q                |
| Upozomění na potřebu evidence<br>smluv s rodiči.                                                                                                    | Dětská skupina: ATRIUM školka<br>Pro dětskou skupinu není zatím evidována žádná smlouva s rodiči o pobytu<br>účinná pro                                                                                                    | dítěte v dětské skupině                                                            | Q                |
| Upozornění na potřebu evidence<br>smluv s rodiči.                                                                                                    | Dětská skupina: ATRIUM školka<br>Pro dětskou skupinu není zatím evidována žádná smlouva s rodiči o pobytu<br>účinná pro…                                                                                                    | dítěte v dětské skupině                                                            | Q                |
| Upozornění na potřebu evidence<br>smluv s rodiči.                                                                                                    | Dětská skupina: ATRIUM školka<br>Pro dětskou skupinu není zatím evidována žádná smlouva s rodiči o pobytu<br>účinná pro…                                                                                                    | dítěte v dětské skupině                                                            | Q                |
|                                                                                                    | zobrazuji 1 - 4 z 4 záznamů < < 1 > >> 25 🗸                                                                                                    |                                                                                    |                  |

## 6 Správa oprávnění

### 6.1 Vstup do správy oprávnění

Jestliže máte oprávnění "Správa uživatelských oprávnění", zobrazí se seznam uživatelů.

Jestliže nemáte oprávnění "Správa uživatelských oprávnění", zobrazí se přímo detail vašeho oprávnění - viz kapitola 6.2.

V seznamu uživatelů aktuálního poskytovatele lze filtrovat zobrazené osoby.

V seznamu uživatelů zvolte vpravo ikonu Tužka pro aktualizaci jednotlivých oprávnění uživatelů. Postup při aktualizaci oprávnění, viz kapitola 6.2.

Záznam nového uživatele vznikne, když se nový uživatel poprvé přihlásí do aplikace (viz kap. 3.2).

Vítáme Vás v aplikaci Dětské skupiny.

### 6.2 Detail oprávnění uživatele

Oprávnění je platné od okamžiku přidělení a jeho platnost končí okamžikem odejmutí. Aplikace zaznamenává, kdo oprávnění přidělil nebo odejmul. Odejmuté oprávnění lze znovu přidělit.

| Prijmeni                                |           |   |
|-----------------------------------------|-----------|---|
| Zadejte hodnotu                         |           |   |
| Včetně neaktivních uži                  | ivatelů   |   |
|                                         |           |   |
|                                         |           | _ |
| Seznam uživatelů                        |           |   |
| Seznam uživatelů<br><sub>Uživatel</sub> | Aktivní 🕕 | Ĺ |

| Uzivatel                                                                                                    | Editov                               | vatelné údaje | Zvláštní vzta                                   | h uživatele k poskytovateli                                                                        |
|----------------------------------------------------------------------------------------------------|--------------------------------------|---------------|-------------------------------------------------|----------------------------------------------------------------------------------------------------|
| Titul před                                                                                                    | Titul za                             | 1             | 🗸 Statutární zástup                             | oce 🛈 🔲 Pověřená osoba 🛈                                                                           |
|                                                                                                    |                                      |               | Změna vztahu k posk                             | ytovateli – Nové čestné prohlášení anebo<br>ukončení platnosti stávajícího                         |
| Jméno                                                                                                    | Příjmení                             |               | Čestná prohlášei                                | ní                                                                                                 |
| JAN                                                                                                    | NOVÁK                                |               | Typ prohlášení                                  | Datum prohlášení \ominus Ukončení platnosti                                                        |
| Datum narození                                                                                                    | Email                                |               | statutární zástupce                             | 10.12.2021 10:56:09 Q 🛃                                                                            |
| 14.8.1984                                                                                                    | novakj@:                             | slunicko.cz   |                                                 | Náhled a stažení čestného prohlášení                                                               |
|                                                                                                    | -                                    |               |                                                 | Vložení nového oprávnění 🔨 🛨 Nové oprávně                                                          |
| Uzivatelska opravner                                                                                                    | 11                                   |               |                                                 |                                                                                                    |
| 🗸 Jen platná oprávnění                                                                                                    |                                      |               | Jer<br>uži                                      | n užívatel s oprávněním správy<br>vatelských oprávnění                                             |
| ✓ Jen platná oprávnění<br>Oprávnění                                                                                            | Úroveň                               | Platnost od   | Jer<br>uži<br>Povolil                           | n užívatel s oprávněním správy<br>vatelských oprávnění<br>Platnost do Ukonči                       |
| <ul> <li>Jen platná oprávnění</li> <li>Oprávnění</li> <li>Správa uživatelských oprávnění</li> </ul>                            | Úroveň<br>aktualizace                | Platnost od   | Jer<br>uži<br>Povolil<br>JAN NOVÁK              | n užívatel s oprávněním správy<br>vatelských oprávnění<br>Platnost do Ukonči<br>Ukončení oprávnění |
| <ul> <li>Jen platná oprávnění</li> <li>Oprávnění</li> <li>Správa uživatelských oprávnění</li> <li>Evidence a podání</li> </ul> | Úroveň<br>aktualizace<br>aktualizace | Platnost od   | Jer<br>uži<br>Povolil<br>JAN NOVÁK<br>JAN NOVÁK | n užívatel s oprávněním správy<br>vatelských oprávnění<br>Platnost do Ukonči<br>Ukončení oprávnění |
| <ul> <li>Jen platná oprávnění</li> <li>Oprávnění</li> <li>Správa uživatelských oprávnění</li> <li>Evidence a podání</li> </ul> | Úroveň<br>aktualizace<br>aktualizace | Platnost od   | Jer<br>Povolil<br>JAN NOVÁK<br>JAN NOVÁK        | n užívatel s oprávněním správy<br>vatelských oprávnění<br>Platnost do Ukonči<br>Ukončení oprávnění |

- Zadat nové oprávnění anebo oprávnění zrušit může pouze uživatel s oprávněním "Správa uživatelských oprávnění".
- Tlačítkem "Nové oprávnění" přidělte nové oprávnění. Nově přidělit lze pouze takový typ oprávnění (viz kap. 6.3), který uživatel zatím nemá přidělen.
- Křížkem vpravo příslušné oprávnění odejmete. Tím se oprávnění bude zobrazovat mezi neplatnými a bude též zaznamenáno, kdo jeho platnost ukončil.
- Změnit vztah k poskytovateli, tj. prohlásit, že uživatel je anebo není statutárním zástupcem anebo pověřenou osobou, může pouze přihlášený uživatel, kterého se vztah týká. Čestným prohlášením uživatele, že je statutární zástupce anebo pověřená osoba, aplikace přidělí uživateli oprávnění "Správa uživatelských oprávnění" a ostatním uživatelům s tímto oprávněním zašle notifikační email.

Upozornění:

- Uživatel, kterému jsou odejmuta všechna oprávnění, pozbývá možnosti se k aplikaci přihlásit. Možnost přihlásit se opět obnoví, až bude mít uživatel alespoň jedno platné oprávnění.
- Oprávnění "Správa uživatelských oprávnění" přiděluje aplikace automaticky statutárnímu zástupci poskytovatele, pověřené osobě.
- Je-li poskytovatelem fyzická osoba, nemůže mít jiný uživatel oprávnění správy uživatelských oprávnění a proto se funkce změny vztahu k poskytovateli nenabízí.
- Uživatelé, kteří nejsou statutárním zástupcem ani pověřenou osobou (ani fyzickou osobou poskytující službu péče o dítě v dětské skupině), nemají po prvním přihlášení přidělena žádná oprávnění, dokud jim nejsou nastavena uživatelem s oprávněním "Správa uživatelských oprávnění".
- Úloha Jiný poskytovatel slouží k situaci, kdy uživatel pracuje současně i pro jiného poskytovatele. Úloha umožňuje vytvoření oprávnění k tomuto poskytovateli.

### 6.3 Typy oprávnění a jejich úrovně

Aplikace umožňuje pro uživatele nastavit tyto typy oprávnění:

- **Správa uživatelských oprávnění** umožňuje uživateli nastavit oprávnění všem uživatelům v rámci poskytovatele.
- Evidence umožňuje uživateli pohyb ve formulářích, které se týkají smluv s rodiči, a pro čtení i ve formulářích, kde jsou údaje o dětské skupině, poskytovateli a bankovním spojení.
- **Evidence a podání** umožňuje uživateli pohyb ve všech formulářích aplikace, vyjma správy uživatelských oprávnění.

Úrovně oprávnění:

| Typ oprávnění                  | Prohlížení | Aktualizace  |
|--------------------------------|------------|--------------|
| Správa uživatelských oprávnění | ×          | $\checkmark$ |
| Evidence                       | ✓          | $\checkmark$ |
| Evidence a podání              | ×          | $\checkmark$ |

Upozornění: Oprávnění "Správa uživatelských oprávnění" nelze zadat ručně, zadává jej aplikace automaticky u osob, které o sobě prohlásí, že jsou statutárním zástupcem nebo pověřenou osobou. Ručně lze oprávnění pouze odejmout.

## 7 Informace o skupině

### 7.1 Detail informací o dětské skupině

Identifikační údaje dětské skupiny a informace o oprávnění a kapacitě jsou načteny z evidence dětských skupin. V případě nesouladu kontaktujte MPSV.

Zadejte kontakty na dětskou skupinu: email a telefony.

Ke každé dětské skupině je nutno zadat alespoň jeden emailový kontakt.

Tlačítko Údaje o poskytovateli otevře detail informací o poskytovateli (viz kap. 7.2).

| aše skupinka                                                                                                    | Detail posky<br>účtu a identi          | tovatele: zadání telel<br>fikátoru dat. schr. | onu, bankovnih             | 0                                  |                            |                                      |                   |               |
|----------------------------------------------------------------------------------------------------|----------------------------------------|-----------------------------------------------|----------------------------|------------------------------------|----------------------------|--------------------------------------|-------------------|---------------|
| Identifikační u                                                                                                    | idaje                                  | Údaje o poskytova                             | keli Kor                   | ntakty                             | <b>(i)</b>                 | + Nový                               | ý kontakt         | Historie změn |
| Název dětské skupiny                                                                                                    |                                        |                                               | Typ k                      | ontaktu                            |                            | Kont                                 | takt              |               |
| Naše skupinka                                                                                                    |                                        |                                               | Nebyl                      | nalezen žá                         | idný záznam                | /                                    |                   |               |
| Poskytovatel                                                                                                    |                                        |                                               |                            |                                    | 1                          | /                                    |                   |               |
| Tcentrum                                                                                                    |                                        |                                               |                            |                                    | Zadání a úd<br>skupinu (te | iržba kon<br>lefon, em               | itaktů na<br>ail) | dëtskou       |
| Adresa dětské skupiny                                                                                                    |                                        |                                               |                            |                                    |                            |                                      |                   |               |
| Pražská 1, Třebíč, 746 01                                                                                                    |                                        |                                               |                            |                                    |                            |                                      |                   |               |
|                                                                                                    |                                        |                                               |                            |                                    |                            |                                      |                   |               |
| Oprávnění a k                                                                                                    | apacita                                |                                               |                            |                                    |                            |                                      |                   |               |
| Oprávnění a k<br>Oprávnění od 15.06.20<br>Udělení oprávn                                                                                                    | apacita<br>5<br>ĕní                    |                                               | Карас                      | cita                               |                            |                                      |                   |               |
| Oprávnění a k<br>Oprávnění od 15.06.20<br>Udělení oprávn<br>Vznik oprávnění ①                                                                                 | apacita<br>5<br>ění<br>Zán             | ik oprávnění 🕕                                | <b>Kapad</b><br>Od dat     | cita<br>ta 🕕 🚛                     |                            | Ka                                   | apacita           |               |
| Oprávnění a k<br>Oprávnění od 15.06.20<br>Udělení oprávn<br>Vznik oprávnění ()<br>15.06.2015                                                                  | apacita<br>5<br>ění                    | ik oprávnění 🛈                                | Kapac<br>Od dat<br>15.06.2 | <b>cita</b><br>ta ① ↓#<br>2015     |                            | Ka                                   | apacita<br>5      |               |
| Oprávnění od 15.06.20<br>Oprávnění od 15.06.20<br>Udělení oprávn<br>Vznik oprávnění ()<br>15.06.2015<br>Zrušení oprávnění ()                                  | apacita<br>5<br>ění<br>2án             | ik oprávnění 🛈                                | Kapac<br>Od dat<br>15.06.  | <b>:ita</b><br>ta ① ↓≓<br>2015     |                            | Ka<br>15                             | apacita<br>5      |               |
| Oprávnění a k<br>Oprávnění od 15.06.20<br>Udělení oprávn<br>Vznik oprávnění ()<br>15.06.2015<br>Zrušení oprávnění ()<br>Pozastavení op                        | s<br>ční<br>čávnění                    | ik eprávnění 🛈                                | Kapac<br>Od da<br>15.06.   | sita<br>a ① ↓⊮<br>2015<br>Šení pos | skytování s                | Ka<br>1!<br>Iužby                    | apacita<br>5      |               |
| Oprávnění a k<br>Oprávnění od 15.06.20<br>Udělení oprávn<br>Vznik oprávnění ()<br>15.06.2015<br>Zrušení oprávnění ()<br>Pozastavení op<br>Počátek pozastavení | s<br>ění<br>Zán<br>řávnění<br>() 17 Uk | ik eprávnění ①                                | Kapac<br>Od da<br>15.06.   | ta                                 | kytování s<br>ſ①⊥r         | Ka<br>19<br>I <b>užby</b><br>Ukončen | apacita<br>5      | τ O           |

## 7.2 Údaje o poskytovateli

Na formuláři lze změnit nebo zadat číslo účtu, telefonu a identifikátor datové schránky. Jestliže je poskytovatel příspěvková organizace zřízená územním samosprávným celkem, pak je nutné zadat číslo účtu zřizovatele.

| DS ČAPKA / Tcentrum                            |                                    |                                   |
|------------------------------------------------|------------------------------------|-----------------------------------|
| ldentifikační údaje poskytova                  | itele                              | Osoby zastupující poskytovatele 🕕 |
| Poskytovatel                                   | IČ                                 | Statutární zástupce               |
| Tcentrum                                       | 23029230                           | Mgr. Jiřina Kalná                 |
| Právní forma                                   | Číslo účtu                         | Pověřená osoba                    |
| Spolek                                         | 000000-8504808486/7940 Údržba účtu | Bc. Tereza Krásenská              |
| Adresa 🛈                                       | Doručovací adresa 🛈                |                                   |
| Hubína 7, Třebíč, 746 01                       |                                    |                                   |
| Identifikátor dat. schránky ①<br>Historie změn | Telefon                            |                                   |

## 8 Žádosti a hlášení

Úloha obsahuje seznam všech rozepsaných nebo podaných žádostí a hlášení aj. dokumentů týkajících se příspěvku na danou dětskou skupinu na příslušný rok.

Slouží k vytvoření a následnému podání žádosti o příspěvek, žádosti o změnu příspěvku, čestného prohlášení k podpoře v režimu de minimis, měsíčního hlášení obsazenosti, žádosti o zastavení výplaty příspěvku a žádosti o odejmutí příspěvku.

| DS ČAPKA / 2022 / Žádosti a                  | hlášení                      | Vytvo             | oření podání       |              |
|----------------------------------------------|------------------------------|-------------------|--------------------|--------------|
| Žádosti, hlášení a ji<br>dětské skupiny na r | né dokumenty o př<br>ok 2022 | ííspěvku na 🛛 🔊 🗤 | zádost / hlášení 🗸 |              |
| Dokument                                     | Datum podání                 | Číslo jednací     |                    |              |
| Žádost o příspěvek                           |                              |                   |                    |              |
| zob                                          | razuji 1 - 1 z 1 záznamů < < | 1 > » 25 V        | 🖉 Úprav            | a a podání   |
| Comon delumenté                              |                              |                   | Q Prohli           | žení žádosti |
| Seznam dokumentu                             |                              |                   | la Náhle<br>dokur  | d<br>nentu   |
|                                              | Menu pro a                   | ikce s dokumentem | ⊥ Stažei<br>dokur  | ní<br>nentu  |
|                                              |                              |                   | × Smaza            | aní žádosti  |

Formulář nové žádosti, hlášení aj. se otevře kliknutím na tl. **Nová žádost/hlášení**. Zobrazí se menu, ze kterého zvolíte typ dokumentu, který chcete vytvořit a podat.

Všechny dokumenty (žádosti, hlášení aj.) se vytvářejí vyplněním příslušných formulářů. Vytváření lze kdykoli přerušit, zadané údaje uložit a pokračovat později.

- Úprava a podání nepodaného dokumentu rozbalit menu: Úprava a podání.
- Nepodaný dokument lze smazat.

Podané dokumenty již nelze měnit.

Při podání se zadané údaje uloží a jako doklad o jejich podání se vytvoří dokument ve formátu PDF, který obsahuje zadané údaje včetně data a času jejich podání.

Podaný dokument můžete:

- prohlížet jeho jednotlivé formuláře (tak jak jste ho vytvářeli), ze kterých byl následně při podání vygenerován dokument ve formátu PDF
- zobrazit dokument ve formátu PDF
- stáhnout dokument ve formátu PDF na svůj lokální disk, případně vytisknout jako doklad o jeho podání

Z aplikace však podaný dokument nikdy nezmizí.

Nyní lze vytvořit a podat pouze žádost o příspěvek na dětskou skupinu (viz kapitola 9). Připravuje se hlášení obsazenosti a žádost o změnu příspěvku.

## 9 Žádost o příspěvek

Podání žádosti o příspěvek na provoz dětské skupiny zahrnuje několik kroků, které lze kdykoliv přerušit a později se k rozpracovanému podání vrátit. Žádost o příspěvek se podává pro každou dětskou skupinu zvlášť.

Před podáním žádosti o příspěvek doporučujeme zkontrolovat správně zadané číslo bankovního účtu poskytovatele (viz kapitola 7.2).

#### 9.1 1. krok – kontrola údajů

V prvním kroku se zobrazí údaje o poskytovateli a dětské skupině, pro kterou se žádá o příspěvek. Údaje jsou uvedeny pro kontrolu a nejsou editovatelné. V dolní části jsou volby pro pohyb mezi jednotlivými kroky podání žádosti o příspěvek, volbou "Další" pokračujte do druhého kroku.

| ()<br>Obecné informace          | 2)<br>Žádost           | 3<br>Podání                     |
|---------------------------------|------------------------|---------------------------------|
| oskytovatel                     |                        | Dětská skupina                  |
| ?oskytovatel                    | IČ                     | Název                           |
| Tcentrum                        | 30029292               | DS ČAPKA                        |
| Právní forma                    | Číslo účtu             | Adresa                          |
| Spolek                          | 000000-4004808486/4840 | Vyskočila 235/1, Náchod, 567 02 |
| ldresa 🕕                        | Doručovací adresa 🕕    |                                 |
| Vyskočila 235/1, Náchod, 567 02 |                        |                                 |
| dentifikátor dat. schránky      | Statutární zástupci    |                                 |
|                                 | Mgr. Anna Hlavatá      |                                 |
|                                 |                        |                                 |
|                                 |                        | Údaje ke kontrole               |
|                                 |                        |                                 |
|                                 |                        |                                 |

### 9.2 2. krok – podpora de minimis a období na které se žádá o příspěvek

Informace k podpoře de minimis vyplňte za pomoci Registru de minimis.

Na odkazu <u>http://eagri.cz/public/app/RDM/Portal/Subject/Search</u> zadejte některý z identifikačních údajů poskytovatele, jehož jménem vyplňujete žádost o příspěvek (např. IČO). Jestliže registr poskytovatele nalezl a zobrazená celková výše podpory (za všechny oblasti) není nulová, na žádosti v údaji **Podpora de minimis** zadejte Ano a následně do pole **Výše podpory de minimis** opište zobrazenou celkovou výši poskytnuté podpory de minimis (podpora je poskytovatel není evidován anebo je avšak celková výše poskytnuté podpory je ve výši 0 Kč, na žádosti v údaji **Podpora de** není evidován anebo je avšak celková výše poskytnuté podpory je ve výši 0 Kč, na žádosti v údaji **Podpora de** není není nelková výše poskytnuté podpory je ve výši 0 Kč, na žádosti v údaji **Podpora de** není nelková výše poskytnuté podpory je ve výši 0 Kč, na žádosti v údaji **Podpora de** nelková výše poskytnuté podpory je ve výši 0 Kč, na žádosti v údaji **Podpora de** nelková výše poskytnuté podpory je ve výši 0 Kč, na žádosti v údaji **Podpora de** nelková výše poskytnuté podpory je ve výši 0 Kč, na žádosti v údaji **Podpora de** nelková výše poskytnuté podpory je ve výši 0 Kč, na žádosti v údaji **Podpora de** nelková výše poskytnuté podpory je ve výši 0 Kč, na žádosti v údaji **Podpora de** nelková výše poskytnuté podpory je ve výši 0 Kč, na žádosti v údaji **Podpora de** nelková výše poskytnuté podpory je ve výši 0 Kč, na žádosti v údaji **Podpora de** nelková výše poskytnuté podpory je ve výši 0 Kč, na žádosti v údaji **Podpora de** nelková výše poskytnuté podpory je ve výši 0 Kč, na žádosti v údaji **Podpora de** nelková výše poskytnuté podpory je ve výši 0 Kč, na žádosti v údaji **Podpora de** nelková výše poskytnuté podpory je ve výši 0 Kč, na žádosti v údaji **Podpora de** nelková výše poskytnuté podpory je ve výši 0 Kč, na žádosti v údaji **Podpora de** nelková výše poskytnuté podpory je ve výši 0 Kč, na žádosti v údaji **Podpora** nelková výše poskytnuté podpory je ve výši 0 Kč, na žádosti v údaji **Podpora** de nelková výše poskytnuté podpory je ve výši 0 Kč, na ž

Dále zadejte období provozních dnů roku, na které žádáte o příspěvek. Pokud se provozní dny v týdnu nemění, můžete zadat jen jedno období. Období nemusí na sebe navazovat, ale nesmí se překrývat.

Období se zadávají tlačítkem "Nové období" a je nutné zadat alespoň jedno období. Zadané období (interval od – do) musí být v rozsahu roku, na který se žádá o příspěvek.

Pro každé období je nutné vyplnit provozní dny v týdnu, na které se žádá o příspěvek.

Možnost zadat více období v rámci roku, na který se žádá o příspěvek, použijte, jestliže se během roku mění provozní dny dětské skupiny – například v období letních prázdnin jsou provozní dny pondělí až pátek, zatímco ve zbytku roku jsou provozní dny pondělí až neděle.

| DSČAPKA∕2(          | 022 ∕ Žádosti            | a hlášení / Žádost o        | příspěvek na rok 20 | 22            |          |                           |     |                                                                     |                                                   |
|---------------------|--------------------------|-----------------------------|---------------------|---------------|----------|---------------------------|-----|---------------------------------------------------------------------|---------------------------------------------------|
|                     | Obe                      | 1<br>cné informace          |                     |               | ž        | 2<br>ádost                |     | 3<br>Podání                                                         |                                                   |
| Žádost o            | příspěvek                | a na dětské skup            | oiny na rok 202     | 22            |          |                           |     |                                                                     |                                                   |
| Rok na který s      | e žádá o příspěve        | ≥k                          | Kapacita            |               |          | Podpora de minimis 🛈      |     | Výše podpory de minimis* 🛈                                          |                                                   |
| 2022                |                          |                             | 12                  |               |          | ANO                       | ~   | 24567                                                               | ,00 Kč                                            |
|                     |                          |                             |                     |               |          |                           |     | Údaj lze nalézt ve veřejné části C<br>minimis eAGRI na internetovém | entrálního registru de<br>odkazu: http://eagri.cz |
|                     |                          | Needitovatel                | né údaje            |               |          |                           |     |                                                                     |                                                   |
| Období,<br>včetně p | na které s<br>provozních | se žádá o příspě<br>1 dnů 🛈 | vek,                | + Nové ot     | dobí     | Zadání nového obdob       | bí  |                                                                     |                                                   |
| Od                  | Do                       | Provozní dny                |                     |               |          |                           |     |                                                                     |                                                   |
| 01.01.2022          | 30.06.2022               | Po, Út, St, Čt, Pá, So      |                     | O             | ۵        |                           |     |                                                                     |                                                   |
| 01.07.2022          | 31.08.2022               | Po, Út, St, Čt, Pá          |                     | D             | ۵        |                           |     |                                                                     |                                                   |
| 01.09.2022          | 31.12.2022               | Po, Út, St, Čt, Pá, So, Ne  |                     | 0             |          |                           |     |                                                                     |                                                   |
| Jedno               | otlivá obdob             | í                           | _                   | Editace Sn    | nazání   |                           |     |                                                                     |                                                   |
|                     |                          |                             | Volby J             | oro pohyb mez | i jednot | livými kroky podání žádo: | sti |                                                                     |                                                   |
| × Odejít            | 🖁 Uložit a odejít        |                             |                     |               |          |                           |     | 🕒 Uložit                                                            | < Předchozí Další >                               |

### 9.3 3. krok – čestné prohlášení a podání

V třetím kroku potvrďte čestným prohlášením pravdivost údajů uvedených v kroku jedna a dva. Aplikace vytvoří náhled podávaného dokumentu.

Teprve v tomto okamžiku se žádost podává: Žádost podáte tlačítkem "Podat".

Podanou žádost již nelze editovat ani smazat, ale je možné ji stáhnout například na lokální disk (viz kap. 8).

| Náhled podávaného dokumentu                                                       |                                        |                | ×  |
|-----------------------------------------------------------------------------------|----------------------------------------|----------------|----|
| Ministerstvo práce a sociálních věcí<br>Na Poříčním právu 1/376<br>128 00 Praha 2 |                                        |                |    |
|                                                                                   | Žádost                                 |                |    |
| o přiznání                                                                        | příspěvku na provoz dět<br>na rok 2022 | ské skupiny    |    |
|                                                                                   |                                        |                |    |
| Žadatel:                                                                          | Edíkova dětská skupina                 |                |    |
| Právní forma:                                                                     | spolek                                 |                |    |
| IČ:                                                                               | 02790812                               |                |    |
| Adresa:                                                                           | Vyskočila 234/5<br>74102 Blansko       |                |    |
| Doručovací adresa:                                                                |                                        |                |    |
| Jména(o) osob(y) oprávněné<br>jednat jménem žadatele:                             | Mgr. Anna Nováková                     | Podání žádosti |    |
| Dětská skupina:                                                                   | Edíkova dětská skupina                 |                | -  |
| G Tisk                                                                            |                                        | X Zavřít V Pod | at |

## 10 Smlouvy s rodiči

### 10.1 O smlouvách

Evidence smluv s rodiči slouží ke generování měsíčního hlášení obsazenosti. Smlouvy se evidují odděleně pro každou dětskou skupinu.

Pro hlášení obsazenosti se použijí z evidence smluv pobyty dětí, které spadají do provozních dnů dětské skupiny za daný měsíc, avšak jen ty denní pobyty, které jsou tři hodiny a delší. Pokud jsou kratší, tak se zahrnou pouze tehdy, jestliže se jedná o dva a více pobytů ve dni a platí, že alespoň jeden z těchto pobytů je dlouhý alespoň tři hodiny.

Z toho plyne, že není nutné v aplikaci evidovat smlouvy, které obsahují denní pobyty pouze kratší tří hodin.

Aplikační evidence smluv má jedno důležité omezení: v souladu se zákonem se neevidují rodná čísla dětí. Jenže jestliže se pro jedno dítě zaeviduje více smluv, aplikace na základě shody jmen, příjmení a data narození nemůže rozpoznat, že se jedná o smlouvy pro stejné dítě. To proto, že se v ČR každoročně narodí desítky dětí se shodným jménem, příjmením a datem narození...

Jelikož se pro započítání celého normativu sčítají všechny pobyty dítěte ve dni, pokud alespoň 1 z nich je minimálně tříhodinový, aplikace z výše uvedeného důvodu vyžaduje, aby dítě nemělo evidováno dvě a více smluv s pobyty ve stejném dni. A pokud takové dvě smlouvy zjistí, považuje to za konflikt, který musí uživatel řešit potvrzením, že se nejedná o stejné děti. Proto doporučujeme: je-li s rodiči z nějakých důvodů uzavřeno více smluv, v aplikaci je evidujete jako jednu smlouvu.

Aplikace rozlišuje smlouvy s rodiči na řádné a příležitostné.

- Řádná smlouva je smlouva s dopředu nasmlouvaným pravidelným pobytem dítěte v rámci týdne, sudého a lichého týden anebo po kalendářních dnech. Účinnost řádné smlouvy, tj. období, kdy se do hlášení obsazenosti použije, je dána všemi obdobími, ve kterých dítě navštěvuje skupinu.
- Příležitostná smlouva je smlouva o pobytu dítěte v případě, že některé dítě z řádné smlouvy je dlouhodobě nemocné. Tedy, řádnou smlouvu nelze uzavřít, protože ve skupině není volná kapacita, avšak když se důvodu nemoci některé dítě nemůže do skupiny docházet, pracovníci kontaktují rodiče příležitostné smlouvy.

Avšak měsíční obsazenost se neodvozuje z docházky, ale z řádných smluv. Jestliže na řádné smlouvě některého dítěte je zadána dlouhodobá nepřítomnost, pak v měsíčním hlášení obsazenosti lze pobyt tohoto nepřítomného dítěte nahradit dítětem z příležitostné smlouvy.

To má smysl ve dvou případech: Původní dítě a dítě na příležitostné smlouvě nepatří do stejné věkové kategorie a normativ na původní dítě je nižší než na dítě na příležitostné smlouvě. Anebo dítě na příležitostné smlouvě je rovněž uvedeno řádné smlouvě, avšak doba pobytu je omezena z důvodu kapacity. Pak v případě dlouhodobé nepřítomnosti některého dítěte může dítě docházet do dětské skupiny na delší dobu. V hlášení obsazenosti se pak náhradou dlouhodobě nepřítomného dítěte za dítě z příležitostné smlouvy docílí sčítání dob pobyt a tím započítání celého normativu. V tomto případě je však nutné, aby obsluha potvrdila, že se kterým dítětem na řádné smlouvě se dítě na příležitostné smlouvě shoduje.

Účinnost příležitostné smlouvy určuje období, kdy je možné smlouvu použít při hlášení obsazenosti.

Podmínkou použití příležitostné smlouvy dále je, řádná smlouva tento postup výslovně umožňuje.

#### Vztah rodiče na trh práce

Ještě platí jedna podmínka použití pobytu dítěte z řádné nebo příležitostné smlouvy pro hlášení obsazenosti: rodič dítěte musí doložit některou z forem svého vztahu na trh práce:

- existenci základního pracovněprávního vztahu nebo služebního poměru
- denní formu studia
- vedení v evidenci uchazečů o zaměstnání
- povinnost rodiče, který je osobou samostatně výdělečně činnou, platit zálohy na pojistné na důchodové pojištění a příspěvek na státní politiku zaměstnanosti

Období, které je pokryto některým z těchto dokladů, se eviduje jako období vazby rodiče, který uzavřel smlouvu, na trh práce.

To období je zapotřebí zadat jak u řádné smlouvy, tak u smlouvy příležitostné.

Dny pobytu dítěte, které nespadají do období vazby rodiče na trh práce, nejsou zahrnuty do měsíčního hlášení obsazenosti.

#### Evidence smluv v případě obtížně plánované docházky

Jestliže do dětské skupiny docházejí děti zcela neplánovaně, např. v závislosti na aktuální směně rodičů, doporučujeme pro každé dítě zaevidovat smlouvu, ale denní období pobytu zadávat až zpětně s využitím způsobu zápisu: kalendář (viz kap. 10.3.2.1)

<u>Upozornění</u>: Smlouvy lze evidovat bez ohledu na roční období pobírání příspěvku v tom smyslu, že např. smlouva obsahující pobyty dítěte od září do srpna se použije v měsíčních hlášení obsazenosti pro příspěvky za příslušné dva roky.

Copyright © 2022 OKsystem a.s.

### 10.2 Formulář "Smlouvy s rodiči"

Formulář obsahuje filtr umožňující vyhledávat smlouvy podle různých kritérií – jména dítěte, Interního čísla smlouvy, účinnosti nebo typu smlouvy (řádné / příležitostné). Vyhledávání probíhá pouze v aktuální dětské

|                                                                              |                                                                                         |                                                                                      |                                                                                                  | Param                                             | etry filtru                                                                                                    |                                                   |                                                                   |        |                       |  |
|------------------------------------------------------------------------------|-----------------------------------------------------------------------------------------|--------------------------------------------------------------------------------------|--------------------------------------------------------------------------------------------------|---------------------------------------------------|----------------------------------------------------------------------------------------------------|---------------------------------------------------|-------------------------------------------------------------------|--------|-----------------------|--|
|                                                                              | Účinné k datu 🛈                                                                         | Účinr                                                                                | né v měsíci 🛈                                                                                    |                                                   | Účinné v roce 🛈                                                                                                    |                                                   |                                                                   |        |                       |  |
| olba "Nová smlouva"                                                          |                                                                                         | 📋 Nev                                                                                | rybráno                                                                                          | $\sim$                                            | 2022                                                                                                    | $\times$ $\checkmark$                             | 🔲 Po účinnosti 🛈                                                  |        |                       |  |
| možňuje založit novou                                                        | Jméno / přijmení 🤇                                                                      | D Inter                                                                              | ní číslo smlouvy 🤇                                                                               | D                                                 |                                                                                                    |                                                   |                                                                   |        |                       |  |
| adnou smiouvu o                                                              |                                                                                         |                                                                                      |                                                                                                  | $\hat{\mathbf{v}}$                                | 🔵 Jen řádné 🚺                                                                                                    |                                                   | 🔲 Jen příležitostné 🛈                                             |        |                       |  |
| apitola 10.3) nebo                                                           | Vyprázdni filtr                                                                         | Hledat                                                                               | Hledání dle filti                                                                                | ru                                                |                                                                                                    |                                                   |                                                                   |        |                       |  |
| říležitostnou smlouvu o                                                      | )                                                                                       |                                                                                      |                                                                                                  |                                                   |                                                                                                    |                                                   |                                                                   |        |                       |  |
| obytu dítěte (viz                                                            |                                                                                         |                                                                                      |                                                                                                  |                                                   | vvtvorer                                                                                                    | n nove sm                                         |                                                                   |        |                       |  |
| obyta allete (VIZ                                                            |                                                                                         |                                                                                      |                                                                                                  |                                                   |                                                                                                    |                                                   |                                                                   | ova sn | nouvu                 |  |
| apitola 10.4).                                                               | Dítě                                                                                    | Datum narození                                                                       | Typ smlouvy                                                                                      | Účinno                                            | ost smlouvy 🛈                                                                                                    | Interní čísl                                      | o smlouvy 🛈 Poznámka                                              | ova sn | liouvu                |  |
| apitola 10.4).                                                               | Dítě<br>Fuk Tomáš                                                                       | Datum narození<br>18.12.2017                                                         | Typ smlouvy<br>řádná smlouva                                                                     | Účinno<br>01.01.                                  | ost smlouvy i<br>2022 - 31.05.2022                                                                                                    | Interní čísl<br>125                               | o smlouvy (i) Poznámka<br>Úprava smlouvy                          |        | Q                     |  |
| apitola 10.4).                                                               | Dítě<br>Fuk Tomáš<br>Martinka Jan                                                       | Datum narození<br>18.12.2017<br>10.10.2017                                           | Typ smlouvy<br>řádná smlouva<br>řádná smlouva                                                    | Účinno<br>01.01.<br>01.01.                        | ost smlouvy ()<br>2022 - 31.05.2022<br>2022 - 30.05.2022                                                                                       | Interní čísl<br>125<br>121                        | o smlouvy ① Poznámka<br>Úprava smlouvy<br>Prohližení              |        | Q                     |  |
| Nová smlouva V<br>Řádná smlouva                                              | Dítě<br>Fuk Tomáš<br>Martinka Jan<br>Martinka Marek                                     | Datum narození<br>18.12.2017<br>10.10.2017<br>04.04.2019                             | Typ smlouvy<br>řádná smlouva<br>řádná smlouva<br>řádná smlouva                                   | Účinno<br>01.01.2<br>01.01.2                      | ost smlouvy ①<br>2022 - 31.05.2022<br>2022 - 30.05.2022<br>2022 - 31.01.2022                                                                   | Interní čísi<br>125 J<br>121<br>122               | ú o smlouvy ① Poznámka<br>Úprava smlouvy<br>Prohližení<br>Smazání |        | a<br>a<br>a           |  |
| Nová smlouva ∨<br>Řádná smlouva<br>/ Příležitostná smlouva                   | Dítě<br>Fuk Tomáš<br>Martinka Jan<br>Martinka Marek<br>Martinka Petr                    | Datum narození<br>18.12.2017<br>10.10.2017<br>04.04.2019<br>29.11.2020               | Typ smlouvy<br>řádná smlouva<br>řádná smlouva<br>řádná smlouva<br>řádná smlouva                  | Úänna<br>01.01.4<br>01.01.4<br>01.01.4            | Dost smlouvy ①<br>2022 - 31.05.2022<br>2022 - 30.05.2022<br>2022 - 31.01.2022<br>2022 - 30.03.2022                                             | Interní čísl<br>125 L<br>121<br>122<br>124        | o smlouvy () Poznámka<br>Úprava smlouvy<br>Prohliženi<br>Smazáni  |        | a<br>a<br>a<br>a      |  |
| apitola 10.4).<br>Nová smlouva ∨<br>Řádná smlouva<br>, Příležitostná smlouva | Dítě<br>Fuk Tomáš<br>Martinka Jan<br>Martinka Marek<br>Martinka Petr<br>Martinková Jana | Datum narození<br>18.12.2017<br>10.10.2017<br>04.04.2019<br>29.11.2020<br>05.11.2016 | Typ smlouvy<br>řádná smlouva<br>řádná smlouva<br>řádná smlouva<br>řádná smlouva<br>řádná smlouva | Úānna<br>01.01.2<br>01.01.2<br>01.01.2<br>01.01.2 | bost smlouvy         2022 - 31.05.2022         2022 - 30.05.2022         2022 - 31.01.2022         2022 - 30.03.2022         2022 - 29.04.2022 | Interní čísl<br>125 L<br>121<br>122<br>124<br>123 | io smlouvy () Poznámka<br>Úprava smlouvy<br>Prohližení<br>Smazání |        | a<br>a<br>a<br>a<br>a |  |

V průběhu ledna bude formulář doplněn o úlohy kontroly zadaných smluv.

### 10.3 Řádná smlouva s rodiči

Řádnou smlouvu s rodiči zadáte rozkliknutím volby "Nová smlouva" a vybráním "Řádná smlouva". Formulář řádné smlouvy je rozdělen celkem na 4 části – "Údaje o dítěti" (viz kapitola 10.3.1), "Období denních pobytů dítěte v dětské skupině" (viz kapitola 10.3.2) a následují dvě části doplňujících informací: "Seznam období vazby rodiče, který uzavřel smlouvu, na trh práce" (viz kapitola 10.3.3) a "Období dlouhodobé nepřítomnosti" (viz kapitola 10.3.4). Každou smlouvu po vyplnění uložte použitím volby dole na formuláři.

### 10.3.1 Údaje o dítěti

V části "Údaje o dítěti" vyplňte povinná pole.

Interní číslo smlouvy je needitovatelný údaj, který si aplikace vyplňuje sama.

Poznámka může obsahovat libovolný text dle uvážená obsluhy.

V případě, že došlo při vyplňování osobních údajů dítěte k chybě a smlouva již byla uložena, použijte volbu "Oprava údajů dítěte".

| Údaje o dítěti              | Povinná              | pole             |                   | Interní číslo smlouvy<br>doplňuje aplikace sama po<br>uložení smlouvy | 🖉 Oprava údajů dítěte |
|-----------------------------|----------------------|------------------|-------------------|-----------------------------------------------------------------------|-----------------------|
| Jméno dítěte*               | Druhé jméno dítěte 🛈 | Příjmení dítěte* | Datum narození* 🕕 | Interní číslo smlouvy 🛈                                               |                       |
| Poznámka <b>Libovolná t</b> | extová poznámka      |                  |                   |                                                                       |                       |
|                             |                      |                  |                   |                                                                       |                       |

### 10.3.2 Období denních pobytů dítěte v dětské skupině

Denní pobyty lze podle potřeby zadat třemi způsoby:

- Kalendář zadávají se konkrétní kalendářní dny, ve kterých dítě dochází do skupiny a pro každý den se uvede doba pobytu: příchod a odchod dítěte. Dob pobytu v jednom dni může být více. Jedno období denních pobytů je však maximálně jeden kalendářní měsíc, pak je nutno zadat období na další měsíc.
- Týdenní pobyt je zadán pro dny v týdnu za libovolně dlouhé období. Pro každý zvolený den je nutno uvést dobu pobytu: příchod a odchod dítěte. Dob pobytu v jednom dni může být více.
- Sudý / lichý týden pobyt je zadán stejně jako "týdenní" s tím, že aplikace rozlišuje sudé a liché týdny.

Pro každý výše zmíněný způsob lze tedy v jednom dni zadat více pobytů, například první pobyt 7:00 – 10:00 a druhý 13:15 – 16:40. Ke každému záznamu se dále zadává, zda je dítěti ve skupině poskytnuto stravování.

Jednotlivá období, ve kterých je zadán pobyt dítěte jsou uvedena jako záložky. Níže ve formuláři se zobrazuje pobyt dítěte podle zvolené (modře obarvené) záložky. Nové období pobytu dítěte zadejte volbou "Nový záznam" a zároveň vyberte způsob zadání pobytu. Již existující období lze editovat, případně smazat volbou "Upravit období", případně "Smazat období".

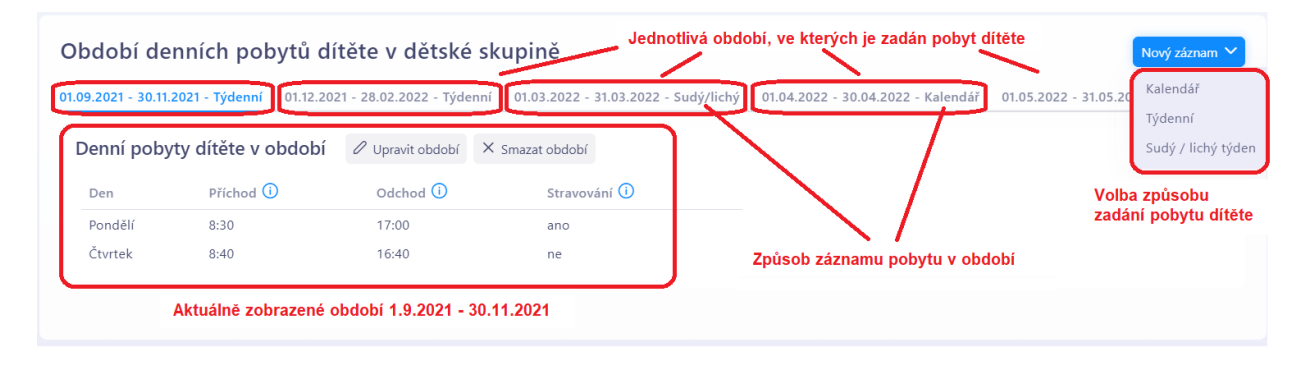

V případě, že je požadováno poskytnutí stravování za dodržení příslušných výživových norem, zaškrtněte údaj **Stravování**.

#### 10.3.2.1 Způsob zadání pobytu dítěte: "Kalendář"

Tento způsob je vhodný zvlášť při nepravidelné docházce dítěte. Postupuje tak, že zadejte období, ve kterém vyplňte dny pobytu včetně stravování dítěte. Zadané období nesmí překročit jeden kalendářní pobytů měsíc. V případě dvou v jednom dni (např. 7:00 - 10:00 a pak 14:00 - 16:30) uveďte den Jestliže chcete dvakrát. vyplnit všechny příchody odchody а hromadně, použijte volbu "Vyplňovat příchod a odchod pro všechny záznamy najednou" – viz kapitola 10.3.2.4. Po zadání všech pobytů v

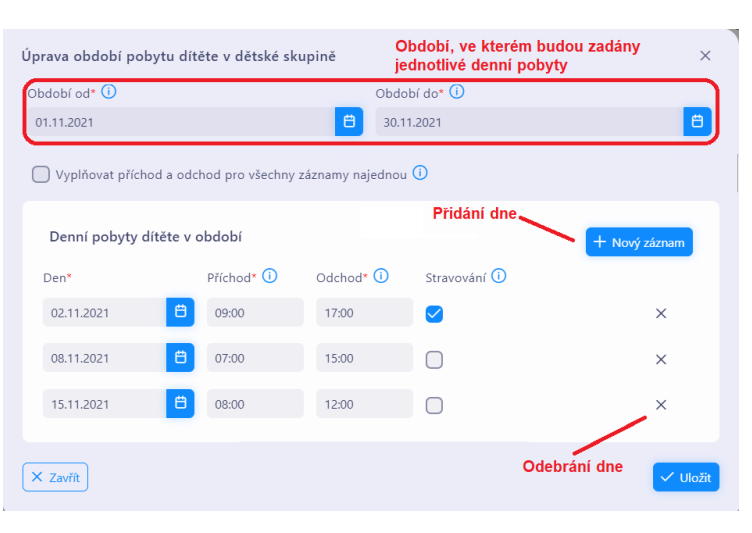

zadaném období pokračujte volbou "Uložit".

#### 10.3.2.2 Způsob zadání pobytu dítěte: "Týdenní"

Tento způsob zvolte, jestliže pobyt dítěte je ve zadaném období periodický na týdenní bázi. Zadejte období, ve kterém vyplňte pobyt v jednotlivých dnech v týdnu včetně stravování dítěte. V případě dvou pobytů v jednom dni (např. 7:00 -10:00 a pak 14:00 - 16:30) uveďte den chcete dvakrát. Jestliže vyplnit všechny příchody а odchody hromadně, použijte volbu "Vyplňovat příchod a odchod pro všechny záznamy najednou" – viz kapitola 10.3.2.4. Po zadání všech pobytů ve všech dnech v týdnu pokračujte volbou "Uložit".

| Úprava období <sub>l</sub> | pobytu dítě  | ěte v dětské skupině   | Období, pro které<br>týdenním režimu | é bude zadán pobyt v  | ×        |
|----------------------------|--------------|------------------------|--------------------------------------|-----------------------|----------|
| Období od* 🛈               |              |                        | Období do* 🛈                         |                       |          |
| 01.09.2021                 |              |                        | 30.06.2022                           |                       | 8        |
| 🗌 Vyplňovat pi             | říchod a odc | hod pro všechny záznan | ny najednou 🛈                        |                       |          |
| Den*                       |              | Pobyt od* 🛈            | Pobyt do* 🛈                          | Stravování 🛈          |          |
| Pondělí                    | +            | 08:00                  | 15:00                                | 0                     | ×        |
| Úterý                      | +            | 09:00                  | 17:00                                | 0                     | ×        |
| Středa                     | +            |                        | Smazán                               | í pobytu / odebrání d | ne       |
| Čtvrtek                    | +            | 08:00                  | 09:45                                | $\bigcirc$            | ×        |
|                            |              | 12:00                  | 17:00                                | 0                     | ×        |
| Pátek                      | +            | 10:00                  | 16:30                                | 0                     | ×        |
| Sobota                     | +            | Přidání dne            |                                      |                       |          |
| Neděle                     | +            |                        |                                      |                       |          |
| × Zavřít                   |              |                        |                                      | l                     | ✓ Uložit |

#### 10.3.2.3 Způsob zadání pobytu dítěte: "Sudý / lichý týden"

Tento způsob zvolte, jestliže pobyt dítěte je ve zadaném období periodický na bázi sudých a lichých týdnů. Zadejte období, ve kterém vyplňte pobyt v jednotlivých dnech v sudých a lichých týdnech včetně stravování dítěte. V případě dvou pobytů v jednom dni (např. 7:00 – 10:00 a pak 14:00 – 16:30) uveďte den dvakrát. Jestliže chcete vyplnit všechny příchody a odchody hromadně, použijte volbu "Vyplňovat příchod a odchod pro všechny záznamy najednou" – viz kapitola 10.3.2.4. Po zadání všech pobytů v sudém i lichém týdnu pokračujte volbou "Uložit".

| Úprava období | pobytu dítěte  | v dětské skupir | Období, pro kter<br><sup>ně</sup> režimu sudý/lichy | é bude zadán pob<br>ý týden | yt v × |
|---------------|----------------|-----------------|-----------------------------------------------------|-----------------------------|--------|
| Období od* 🛈  |                |                 | Období do* 🛈                                        |                             |        |
| 01.03.2022    |                |                 | 31.03.2022                                          |                             | 8      |
| 🗌 Vyplňova    | t příchod a od | chod pro všechr | ny záznamy najednou 🛈                               | )                           |        |
| Sudý týden    | Lichý týden    | Přepínání       | záložky sudý/lichý                                  | týden                       |        |
| Den*          |                | Příchod* 🛈      | Odchod* 🚺                                           | Stravování 🛈                |        |
| Pondělí       | +              | 07:00           | 11:00                                               |                             | ×      |
|               |                | 14:00           | 16:00                                               | 0                           | ×      |
| Úterý         | +              |                 | Samzání pobytu / c                                  | odebrání dne 🧹              |        |
| Středa        | +              | 07:00           | 15:00                                               |                             | ×      |
| Čtvrtek       | +              |                 |                                                     |                             |        |
| Pátek         | +              | 12:00           | 18:00                                               |                             | ×      |
| Sobota        | +              | Přidán          | ní dne                                              |                             |        |
| Neděle        | + -            |                 |                                                     |                             |        |
|               |                |                 |                                                     |                             |        |
| X Zavřít      |                |                 |                                                     |                             | Vložit |

#### 10.3.2.4 Hromadné vyplňování příchodů a odchodů dítěte

Časy příchodu a odchodu dítěte lze pro všechny způsoby zadání pobytu dítěte vyplnit hromadně. Postup viz obrázek, zvolte "Vyplňovat příchod a odchod pro všechny záznamy najednou", poté volbou "+" zvolte pro které dny v týdnu / sudém – lichém týdnu se bude čas vyplňovat hromadně. Zvolené dny se zvýrazní, na obrázku to jsou pondělí až čtvrtek a sobota. Potom do libovolného zvoleného dne vepište čas příchodu, který se hromadně vyplní i do ostatních zvolených dní. Tímto způsobem lze též editovat již zadané časy. Postup lze použít i pro způsob zadání pobytu "Kalendář" s tím, že nejdříve se zvolí dny pro hromadné vyplnění tlačítkem "Nový záznam".

| bdobí od* 🛈      |          |                            | Období do* 🛈                      |                |        |
|------------------|----------|----------------------------|-----------------------------------|----------------|--------|
| 01.05.2022       |          |                            | 31.05.2022                        |                | Ë      |
| 🗸 Vyplňovat příd | hod a od | chod pro všechny zázna     | ımy najednou 🛈 🛛 Zas              | škrtněte volbu |        |
| Den*             |          | Příchod* 🛈                 | Odchod* 🕕                         | Stravování 🛈   |        |
| Pondělí          | +        | 07:00                      |                                   |                | ×      |
| Úterý            | +        | 07:00                      |                                   | $\Box$         | ×      |
| Středa           | +        | 07:00                      |                                   | $\Box$         | ×      |
| Čtvrtek          | +        | 07:00                      |                                   | $\Box$         | ×      |
| Pátek            | +        | Zvolte pro l<br>bude čas v | které dny se<br>yplňovat hromadně |                |        |
| Sobota           | +        | 7:00                       |                                   | 0              | ×      |
| Neděle           | +        | 07 : 00                    |                                   |                |        |
| < Zavřít         |          | Ŭ Ŭ                        | Vyplněný čas se h                 | romadně        | V Ulož |

### 10.3.3 Seznam období vazby rodiče, který uzavřel smlouvu, na trh práce

Uveďte období, na které rodič doložil svou vazbu na trh práce (viz kap. 10.1). Denní pobyty dítěte, které nespadají do období vazby rodiče na trh práce nebudou zahrnuty do hlášení obsazenosti. Nové období zadejte volbou "Nový záznam". Zadaná období se nesmí vzájemně překrývat.

| Seznam obd<br>uzavřel smlo | obí vazby rodi<br>ouvu, na trh pra | če, který + Nový záznam          |
|----------------------------|------------------------------------|----------------------------------|
| Od 🛈                       | Do                                 |                                  |
| 15.07.2021                 | 31.10.2021                         | 0 ×                              |
| 01.12.2021                 | 30.06.2022                         | 0 ×                              |
| Jednotivá                  | období                             | Editace záznamu, smazání záznamu |

### 10.3.4 Období dlouhodobé nepřítomnosti

Význam evidence dlouhodobé nepřítomnosti je popsán v kap. 10.1.

Nové období zadejte volbou "Nový záznam". Zadaná období se nesmí vzájemně překrývat.

| Nepřítomnost od 🛈 | Nepřítomnost do 🛈 |     |
|-------------------|-------------------|-----|
| 01.09.2021        | 15.09.2021        | 0 > |
| 01.12.2021        | 20.12.2021        | 0 > |

Editace záznamu, smazání záznamu

### 10.4 Příležitostná smlouva s rodiči

Význam evidence příležitostných smluv je popsán v kap. 10.1. Příležitostnou smlouvu s rodiči zadáte rozkliknutím volby "Nová smlouva" a vybráním "Příležitostná smlouva".

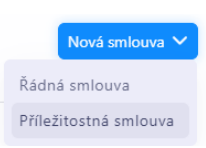

Formulář příležitostné smlouvy je rozdělen na 3 části – "Údaje o dítěti" (viz kapitola 10.4.1), "Seznam období vazby rodiče, který uzavřel smlouvu, na trh práce" a "Řádné smlouvy s dítětem" (viz kapitola 10.4.2).

#### 10.4.1 Údaje o dítěti

V části "Údaje o dítěti" vyplňte povinná pole.

Začátek a konec účinnosti smlouvy je období, ve kterém bude možné použít smlouvu při hlášení obsazenosti. Poznámka může obsahovat libovolný text dle uvážená obsluhy. V případě, že došlo při vyplňování osobních údajů dítěte k chybě a smlouva byla uložena, použijte volbu "Oprava údajů dítěte".

| Údaje o dítěti                           | Pruhé iméno dítěte ()<br>Pruhé iméno dítěte () |                                             |                                                          |                    | Interní číslo smlouvy<br>doplňuje aplikace sama po<br>uložení smlouvy | 🖉 Oprava údajů dítěte |  |  |
|------------------------------------------|------------------------------------------------|---------------------------------------------|----------------------------------------------------------|--------------------|-----------------------------------------------------------------------|-----------------------|--|--|
| Tomáš                                    |                                                | Střela                                      | 01.03.2018                                               | Ë                  | 65                                                                    |                       |  |  |
| Začátek účinnosti smlouvy*<br>01.09.2021 | Konec účinnosti smlouvy*<br>31.08.2023         | Účinnost pří<br>kterém je me<br>obsazenosti | iležitostné smlouvy, tj. ob<br>ožné smlouvu použít při h | dobí ve<br>Ilášení |                                                                       |                       |  |  |
| Poznámka Libovolná textová poznámka      |                                                |                                             |                                                          |                    |                                                                       |                       |  |  |
| Dobře hraje na klavír                    |                                                |                                             |                                                          |                    |                                                                       |                       |  |  |
|                                          |                                                |                                             |                                                          |                    |                                                                       |                       |  |  |

### 10.4.2 Řádné smlouvy s dítětem

Jestliže je pro dítě uzavřena i příležitostná smlouva, zaevidujte shodu dítěte na těchto smlouvách.

Evidence obsahuje seznam řádných smluv, které obsahují dítě identické na této příležitostné smlouvě. Smysl této evidence je uveden v kap. 10.1.

| Řádné smlouvy s dítětem        |              | m 🛈      |              | + Nový záznam       |
|--------------------------------|--------------|----------|--------------|---------------------|
| Interní číslo řádné<br>smlouvy | Datum zápisu | Změnil   | Datum storna |                     |
| 88                             | 29.12.2021   | JAN MALÝ |              | ×<br>Storno záznamu |

Kliknutím na tl. "Nový záznam" aplikace nabídne řádné smlouvy uzavřené na dítě se shodnými identifikačními údaji. Jestliže se jedná o stejné dítě, potvrďte výběr a aplikace doplní seznam o vybranou smlouvu. Provedený záznam lze stornovat. Zaznamenání vazby mezi smlouvami je důležité pro měsíční hlášení, kdy aplikace provede sečtení doby pobytu dítěte.